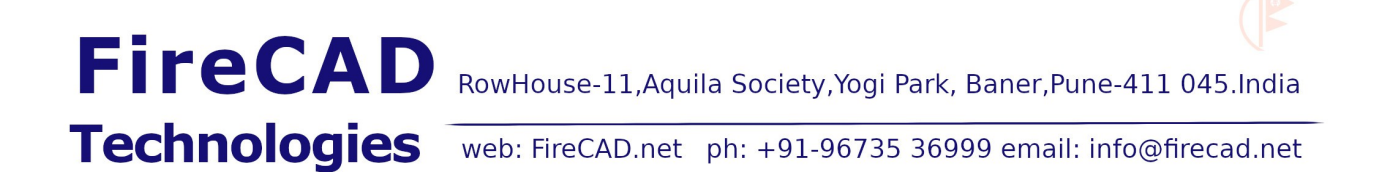

## FireCAD Design Software installation guide

The installation procedure is same for all FireCAD software. Here in this guide, FireCADGFB sample intsallation is shown. The procedure is same with all the other FireCAD software.

Step 1:

Please download the software to your local PC from the link provided in the email. The local folder may be named as "FIRECAD". Pl also note the Password and Authorization Codes given in the email.

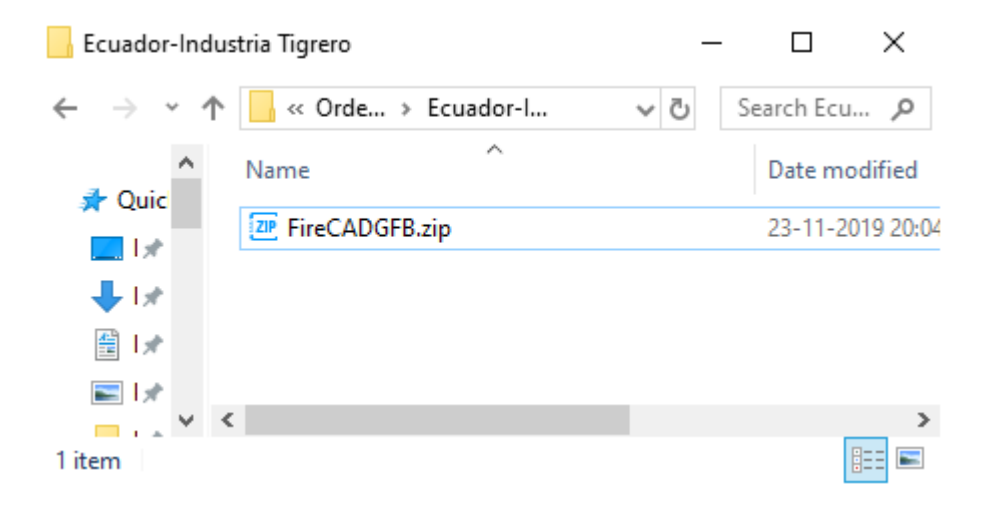

Step 2 :

The download file name looks like FireCADxxx.zip . Unzip the file using any unzip software like winzip, winrar, B1 or 7-zip.

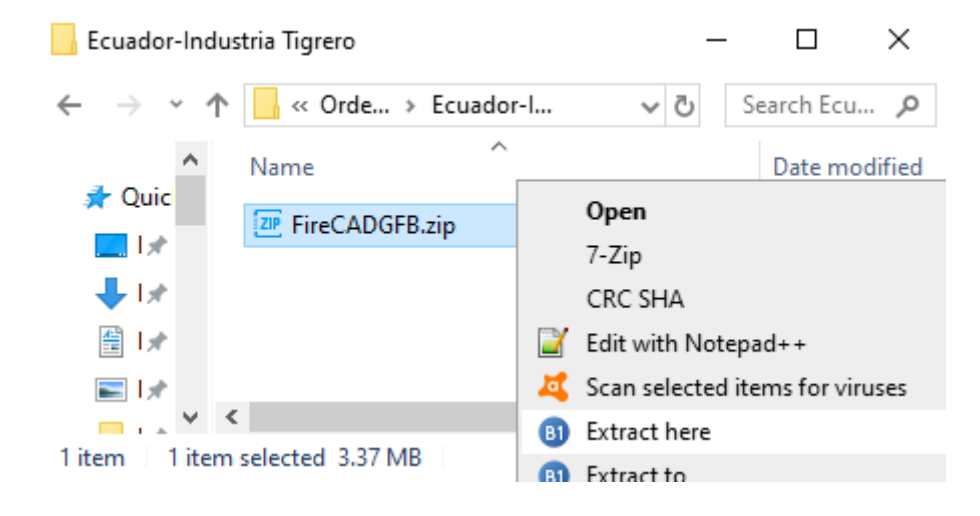

## Step 3:

Now the folder will also have the extracted file by name FireCADxxx.exe file.

| Ecuador-In                              | dust       | ria Tigrero        | -   | -   |           | ×         |
|-----------------------------------------|------------|--------------------|-----|-----|-----------|-----------|
| $\leftrightarrow$ $\rightarrow$ $\star$ | $\uparrow$ | 🚽 « Orde » Ecuad » | √ Ō | Sea | arch Ecu. | ,P        |
| A Ouic                                  |            | Name               |     |     | Date mo   | dified    |
|                                         |            | 😽 FireCADGFB.exe   |     |     | 22-11-20  | )19 23:54 |
|                                         |            | FireCADGFB.zip     |     |     | 23-11-20  | 019 20:04 |
| <b>↓</b>   ⊀                            |            |                    |     |     |           |           |
| ∰ I★                                    |            |                    |     |     |           |           |
| <b>N</b>                                |            |                    |     |     |           |           |
| — · · · ·                               | <          |                    |     |     |           | >         |
| 2 items                                 |            |                    |     |     |           | :==       |

Step 4:

Double click the extracted exe file  $\mbox{FireCADxxx.exe}$  and click on  $``I \mbox{ accept agreement}'' \mbox{ and } \mbox{press } Next>$  .

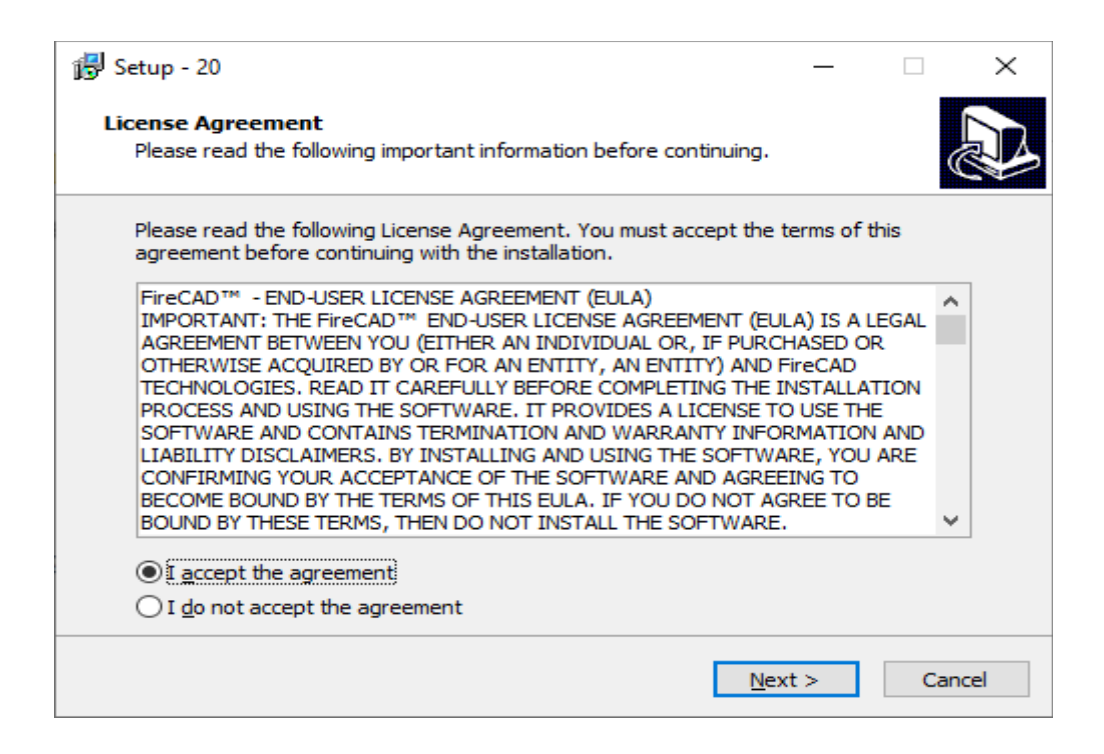

Step 5: Now Copy and Paste the Password from the email and press Next>

| 🔁 Setup - 20                                                                        | _        |     | $\times$ |
|-------------------------------------------------------------------------------------|----------|-----|----------|
| Password<br>This installation is password protected.                                |          | Q   |          |
| Please provide the password, then click Next to continue. Passwo<br>case-sensitive. | ords are |     |          |
| Password:                                                                           |          |     |          |
|                                                                                     |          |     |          |
|                                                                                     |          |     |          |
|                                                                                     |          |     |          |
|                                                                                     |          |     |          |
|                                                                                     |          |     |          |
|                                                                                     |          |     |          |
|                                                                                     |          |     |          |
|                                                                                     |          |     |          |
|                                                                                     |          |     |          |
| < <u>B</u> ack N                                                                    | ext >    | Can | cel      |

Step 6: PI enter the User Name and Company Name and press Next> .

| 19 Setup - 20                                             | _              |     | ×    |
|-----------------------------------------------------------|----------------|-----|------|
| <b>User Information</b><br>Please enter your information. |                | Ģ   |      |
| User Name:                                                |                |     | 7    |
|                                                           |                |     |      |
|                                                           |                |     |      |
|                                                           |                |     |      |
|                                                           |                |     |      |
|                                                           |                |     |      |
|                                                           |                |     |      |
| < <u>B</u> ack                                            | <u>N</u> ext > | Can | icel |

Step 7: In this window, pl enter the folder where you wish to install the software, typically C:\FireCAD\FireCADGFB or C:\FireCAD\FireCADWPB ..etc . First you need to create FireCAD folder in drive C:\ and then install.

| 😥 Setup - 20                                                                         | _              | -    |      | $\times$ |
|--------------------------------------------------------------------------------------|----------------|------|------|----------|
| Select Destination Location<br>Where should FireCAD Grate Fired Boiler be installed? |                |      |      |          |
| Setup will install FireCAD Grate Fired Boiler into the follo                         | owing fol      | der. |      |          |
| To continue, click Next. If you would like to select a different fol                 | der, dick      | Brow | se.  |          |
| C:\test\FireCADGFB                                                                   |                | Brov | vse  |          |
| At least 7.6 MB of free disk space is required.                                      |                |      |      |          |
| < <u>B</u> ack                                                                       | <u>N</u> ext > |      | Cano | cel      |

Step 8: Pl click on options as per your requirement. You can select the first option so that the software link is always available on desktop for easy access. Then press **Next>**.

| 🕞 Setup - 20                                                                                                 | _           |      | $\times$ |
|----------------------------------------------------------------------------------------------------|-------------|------|----------|
| Select Additional Tasks<br>Which additional tasks should be performed?                                       |             | ¢    |          |
| Select the additional tasks you would like Setup to perform while ins<br>Grate Fired Boiler, then dick Next. | talling Fir | eCAD |          |
| Additional icons:                                                                                            |             |      |          |
| Create a desktop icon                                                                                        |             |      |          |
| Create a Quick Launch icon                                                                                   |             |      |          |
|                                                                                                    |             |      |          |
| < <u>B</u> ack <u>N</u> ex                                                                                   | :t >        | Car  | ncel     |

Step 9: This is a confirmation window. If you wish to change any data , you can press **<Back** and edit otherwise press **Next>** to proceed with the installation.

| 谩 Setup - 20                                                                                                    | _               |       | $\times$ |
|----------------------------------------------------------------------------------------------------|-----------------|-------|----------|
| Ready to Install<br>Setup is now ready to begin installing FireCAD Grate Fired Boil<br>computer.                                                    | er on your      | Q     |          |
| Click Install to continue with the installation, or click Back if you<br>change any settings.                                                       | u want to revie | ew or |          |
| User information:<br>Windows User<br>Destination location:<br>C:\test\FireCADGFB<br>Additional tasks:<br>Additional icons:<br>Create a desktop icon |                 | ^     |          |
| <                                                                                                    |                 | >     |          |
| < <u>B</u> ack                                                                                                    | Install         | Can   | cel      |

Step 10: Now the software is installed in the chosen folder. You can press **Finish** to launch the software.

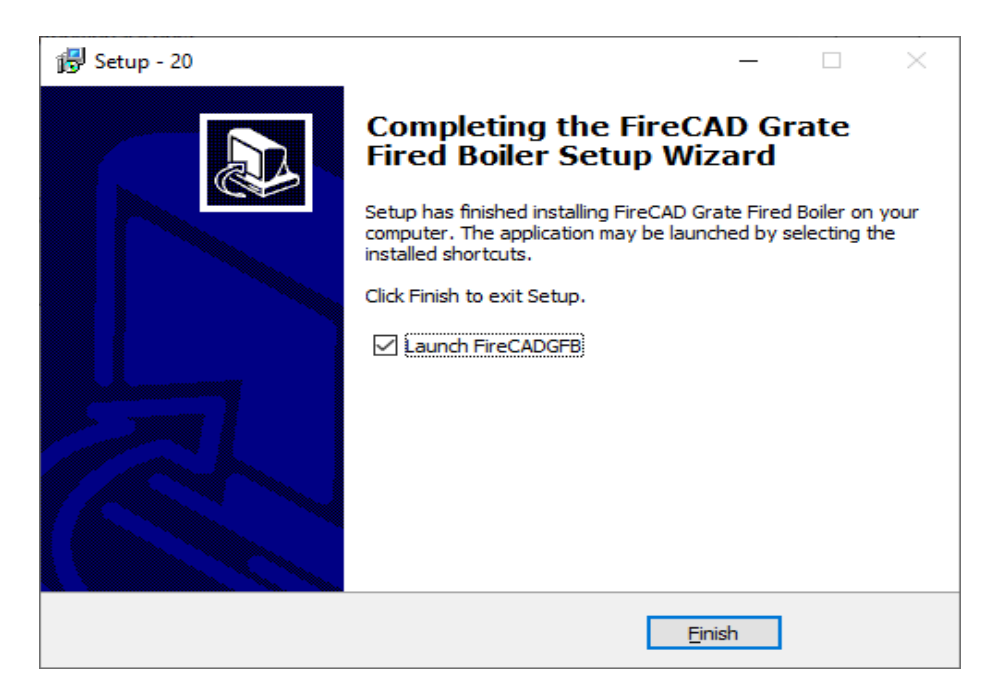

Step 11: On first launch, the following window appear. Pl click on Install License.

| 99 | Welcome to FTB                                                                                              | × |
|----|----------------------------------------------------------------------------------------------------|---|
|    | Thank you for evaluating FTB. To continue your evaluation please click the<br>"Continue Evaluation" button. |   |
|    | You are on day 3 of your 30 day evaluation                                                                  |   |
|    | Install License Continue Evaluation Exit                                                                    |   |

Step 12:

In this window, please Copy and Paste the Authorization Code from the email. Then click on **Install** 

| 🞻 Install GFB License                          | :                                                                                                    | ×                       |
|------------------------------------------------|----------------------------------------------------------------------------------------------------|-------------------------|
| To install a new licen<br>The Save and Load Li | se, enter the license key you received on purchasing the product and click the l<br>cense buttons can be used to save/restore the installed license to a file for bac | Install button.<br>kup. |
| License Ke                                     | v xxx-F76673F-734gdfg-30-81-xxxx                                                                                                    | Install                 |
| License Statu                                  | s No License Installed                                                                                                    |                         |
| Computer I                                     | LAPTOP-M78CS256                                                                                                    |                         |
| Load License S                                 | ave License Uninstall License                                                                                                    | Close                   |

This will install the license file on your PC. You can install the FireCAD software on two Computers. Once installation is complete, you can launch the software from the previously created Destop icon or from Start Menu of Windows.